# **Ptp-link** | Guía de instalación rápida

WLAN Bluetooth

Adaptador PCI Express

## Antes de empezar: Si planea usar Bluetooth y ya tiene dispositivos Bluetooth conectados, continúe con el paso 1. De lo contrario, salte al paso 2.

## 1 Desactivar Bluetooth

a.Clic derechoMi computadora,seleccionarAdministrar, ir a Administrador de dispositivos.
b.Ampliar elBluetoothnodo para encontrar su dispositivo Bluetooth existente.
do.Haga clic derecho en el dispositivo Bluetooth existente y seleccioneDesactivar. Nota:

Asegúrese de haber desactivado todos los dispositivos Bluetooth existentes (tanto los integrados como los de terceros).

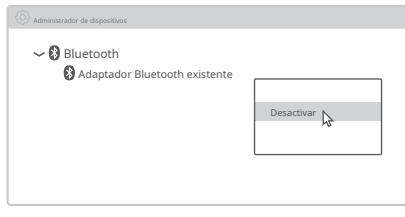

## Conectarse a una computadora

a.Apague la computadora, desconecte el cable de alimentación y luego retire el panel de la carcasa.

b.Conecte el cable USB Bluetooth provisto al adaptador.

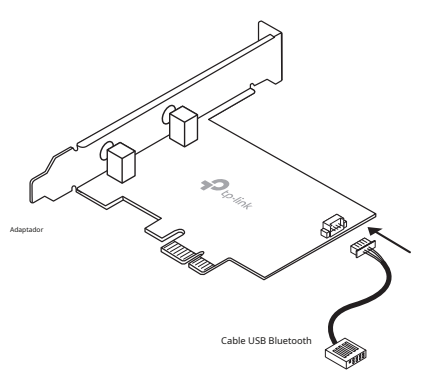

do.Localizar un disponiblePCIEranura (X1, X4 o X16) e inserte con cuidado el adaptador.

Nota:

Si el soporte no es adecuado para su computadora, sepárelo de la placa del adaptador y reemplácelo con el soporte de perfil bajo.

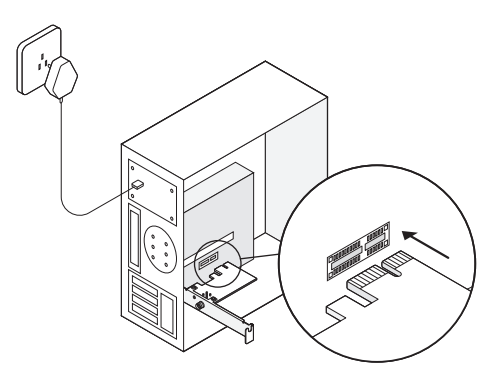

# d.Localizar un disponibleF\_USBconector y conecte con cuidado el cable USB Bluetooth.

### Nota:

Si el cable USB Bluetooth no está conectado correctamente a la placa base, la función Bluetooth no funcionará incluso después de la instalación del controlador.

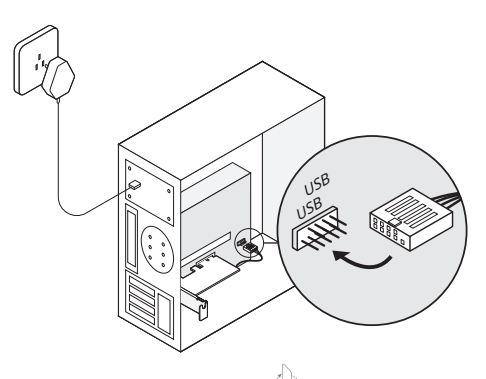

Para continuar, dale la vuelta a la página

### mi.Conecte la(s) antena(s) al adaptador.

<sup>Consejo:</sup> Para maximizar el rendimiento, asegúrese de que el camino entre la(s) antena(s) y el enrutador esté despejado.

F.Vuelva a colocar el panel de la carcasa, conecte el cable de alimentación y encienda la computadora.

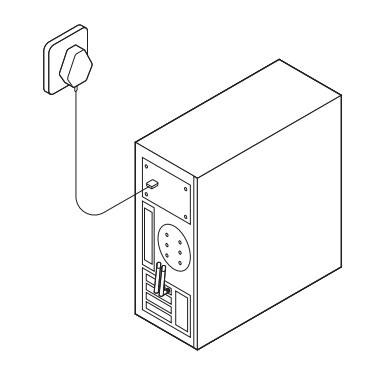

# 3 Instalar controladores

#### a.Inserte el CD y ejecute elEjecución automática.exe.

Consejo: También puede consultar la nueva versión y descargar el controlador enhttps://www.tp-link.com/support/download/

### b.Instalar los controladores de Wi-Fi y Bluetooth.

③ Wifi:Hacer clic \_\_\_\_\_y siga las instrucciones en pantalla para completar la instalación de Wi-Fi.

② Bluetooth:Haga clic y siga las instrucciones en pantalla para completar la instalación de Bluetooth.

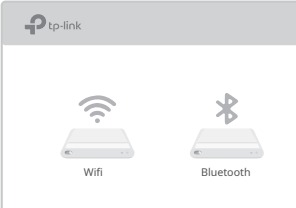

#### Notas:

 Si aparece un mensaje de editor desconocido, seleccioneSíPara continuar.

 Si el Control de cuentas de usuario de Windows requiere credenciales de administrador, escriba el nombre de usuario y la contraseña de su cuenta de administrador de Windows.

## • Unirse a una red inalámbrica

a.Haga clic en el icono de red () en la barra de tareas.

b.Seleccione su red Wi-Fi, haga clicConectar,e ingrese la contraseña cuando se le solicite.

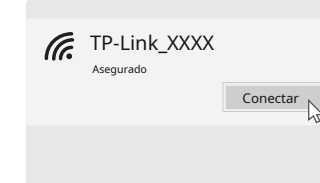

# **5** Emparejar con dispositivos Bluetooth

a.Haz clic derecho en la cono (Bluetooth) en la barra de tareas. Si no aparece, activa primero el Bluetooth en la configuración de tu PC.

b.SeleccionarAgregar un dispositivo BluetoothoAgregar un dispositivo para buscar dispositivos disponibles.

do.Seleccione su dispositivo Bluetooth de la lista y siga las instrucciones en pantalla para completar el emparejamiento.

#### inparejanni

Nota:

Asegúrese de que el Bluetooth de su dispositivo esté habilitado y sea detectable.

|    | El teléfono de Anna | Par |
|----|---------------------|-----|
|    | La casa de Jack     |     |
| () | Ratón               |     |

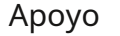

Para obtener asistencia técnica, la guía del usuario y otra (C) información, simplemente escanee el código QR o visite https://www.tp-link.com/support/

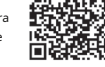

Para comunicarse con usuarios o ingenieros de TP-Link, visite https://community.tp-link.compara unirse a la Comunidad TP-Link.

Información de seguridad

 Mantenga el dispositivo alejado del agua, el fuego, la humedad o ambientes calientes.
 No intente desmontar, reparar ni modificar el dispositivo. Si Si necesita servicio, contáctenos.

\* No utilice el dispositivo donde no estén permitidos los dispositivos inalámbricos.

©2023 TP-Link 7106510774 REV2.1.0